# SIEMENS

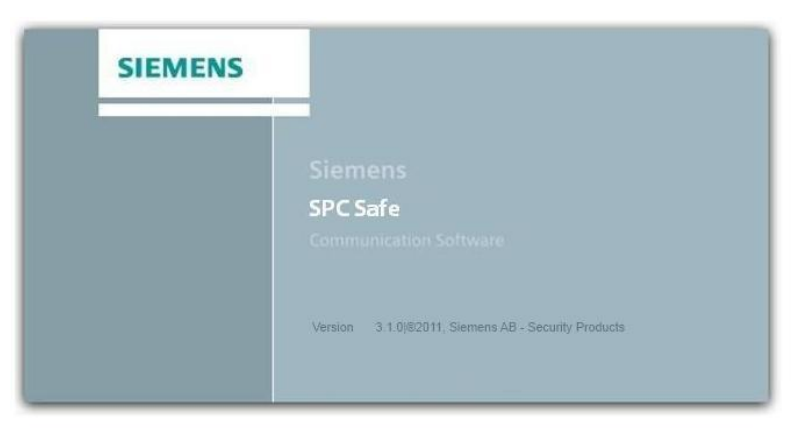

SPC Safe - Configuration Management Software

# SPCS410 SPC Safe PC-Software

Configuration

Version 3.1

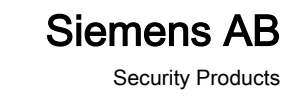

# Copyright

Technical specifications and availability subject to change without notice.

© Copyright Siemens AB

We reserve all rights in this document and in the subject thereof. By acceptance of the document the recipient acknowledges these rights and undertakes not to publish the document nor the subject thereof in full or in part, nor to make them available to any third party without our prior express written authorization, nor to use it for any purpose other than for which it was delivered to him.

Edition: 16.09.2011

Document ID: A6V10270976

# Table of contents

| 1   | Software description                      | 4  |
|-----|-------------------------------------------|----|
| 2   | Technical data                            | 5  |
| 3   | Installation                              | 6  |
| 3.1 | Installing the server and client software | 6  |
| 3.2 | Installing only the client                | 9  |
| 3.3 | Installing only the server                | 10 |
| 4   | Getting started                           | 14 |
| 4.1 | Login                                     | 14 |
| 4.2 | Menu bar                                  | 15 |
| 5   | User configuration                        | 17 |
| 5.1 | Adding / editing an user                  | 17 |
| 5.2 | Activating an user                        | 17 |
| 5.3 | Deleting an user                          | 19 |
| 5.4 | User profiles                             | 20 |
| 6   | Configuring in Table view                 | 22 |
| 6.1 | Sorting the Table View                    | 22 |
| 7   | Configuring in Tree view                  | 23 |
| 8   | Panel handling                            | 25 |
| 8.1 | Adding a panel                            | 25 |
| 8.2 | Configuring a panel                       | 25 |

### 1 Software description

The SPC Safe Client is an administration tool used to administer control panels and their users in large numbers in security networks. The SPC Safe Client is connected to an IP interface so the panels can be administered globally. With the SPC Client you can also structure the different instances, beginning with the company, down to the panel.

The SPC Safe software administers a huge amount of configuration files. The configurations of all the control panels of the SPC range can be managed. Due to the client/server architecture all data is stored in a central place, making backup easy. To increase manageability, a version management, a change log, and the possibility to structure the configurations are included.

Edit Revert to previous Send configuration (via IP) Database SPC Safe Receive configuration (via IP) Download Upload Save Get configuration Configuration configuration (via IP, PSTN, GSM) configuration (via IP, PSTN, GSM) Import configuration Export configuration SPC Safe Client SPC Pro

The principle use cases with SPC Safe are shown in graphic below.

# 2 Technical data

| Communication protocol  | Proprietary (via TCP/IP on Ethernet, PSTN, GSM)                                                                                                    |  |
|-------------------------|----------------------------------------------------------------------------------------------------|--|
| System<br>compatibility | <ul> <li>Client/Server solution</li> <li>Running on PCs with Windows XP/Vista</li> <li>Fully supports SPC43xx/SPC53xx/SPC63xx (communication via TCP/IP on Ethernet)</li> <li>Partially supports SPC41xx/SPC42xx/SPC52xx</li> </ul> |  |
| Memory                  | Min. 1 GB required                                                                                                    |  |
| Database                | SQL Server 2005 Express Edition, max. 250 site configurations (more on request)                                                                                                    |  |

It's not recommended to use SPCS410 and SPCS320 in the same environment. Depending on setup and use case the site configuration files in SPCS320.000 Remote Maintenance Server may be overwritten with configuration files of SPCS410.000.

# 3 Installation

#### 3.1 Installing the server and client software

- Insert the installation CD in your PC CD drive
  - ⇒ The following window will be displayed:

| SIEMENS |                                                     |
|---------|-----------------------------------------------------|
|         | Siemens<br>SPC Safe<br>Communication Software       |
|         | Version 3.1.0/82011, Siemens AB - Security Products |

### SPC Safe - Configuration Management Software

- Install Microsoft .NET Framework 2.0
- Install SQL Server 2005 Express, 32bit OR Install SQL Server 2005 Express, 64bit
- Install SPC Safe
- <u>Read SPC Safe Manual</u>

To install the needed Frameworks and the SQL server click: Install Microsoft .NET Framework 2.0 to install the .NET Framework Install SQL Server 2005 Express (32bit or 64bit) to install the SQL Server.

#### Install the SPC Safe (Client and Sever)

- 1. Click Install SPC Safe.
  - ⇒ The following window will be displayed:

| Welcome to the InstallShield Wizard for SPC<br>Safe 1.0.0.15                                          |  |  |
|----------------------------------------------------------------------------------------------------|--|--|
| The InstallShield Wizard will install SPC Safe 1.0.0.15 on<br>your computer. To continue, click Next. |  |  |
| < Back Next > Cancel                                                                                  |  |  |

- 2. Accept the license agreement.
- 3. Click Next.

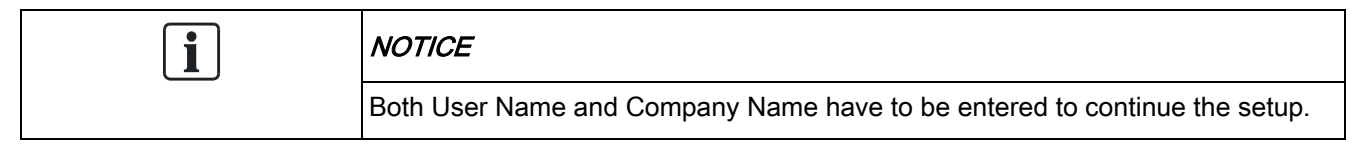

- 4. Enter the User Name and the Company Name.
- 5. Click Next.
  - ⇒ The following window will be displayed:

| Setup Type<br>Select the set | up type to install.                                                                  |
|------------------------------|--------------------------------------------------------------------------------------|
| Please select                | a setup type.                                                                        |
| Complete                     | All program features will be installed. (Requires the most disk space.)              |
| C Custom                     | Select which program features you want installed. Recommended for<br>advanced users. |
| InstallShield ———            | < Back Next > Cancel                                                                 |

- 6. Select Complete to install all features. This includes:
  - SPC Safe Parameter Server
  - SPC Safe Parameter Server Client
  - SPC Safe Database.
- 7. Click Next.

| Database Server                |                                                   | - and                                                                                                    |
|--------------------------------|---------------------------------------------------|----------------------------------------------------------------------------------------------------|
| Select database se             | rver and authentication method.                   | and the second second s |
|                                |                                                   |                                                                                                    |
|                                |                                                   |                                                                                                    |
| Database server th             | at you are installing to:                         |                                                                                                    |
| (local)\SQLEXPRE               | SS                                                | Browse                                                                                                    |
| Connect using:                 | han Kan Kan                                       |                                                                                                    |
| <ul> <li>Windows au</li> </ul> | nentication                                       |                                                                                                    |
| SQL Server a                   | authentication using the Login ID and password be | low                                                                                                    |
| Login ID:                      | sa                                                |                                                                                                    |
| Password:                      | 1111                                              |                                                                                                    |
| Name of database               | catalog:                                          |                                                                                                    |
| master                         |                                                   | Browse                                                                                                    |
| nstallShield                   |                                                   |                                                                                                    |
|                                | < Back N                                          | lext > Cancel                                                                                                    |
|                                | < Back N                                          | lext > Uancel                                                                                                    |

**8.** Configure the following fields (The default settings should be fine for most of the installations):

- Database server that you are installing to: Select a database server which is installed on your PC
- **Windows authentication:** Mark this to use the user authentication of the Windows operating systems.
- **SQL-Server authentication...**: Enter the user and password of your SQL server
- Name of database catalog: Use an existing database catalog.
- 9. Click Next.
- 10. Click Install to start the installation of the program.
- 11. Click Finish to complete the installation.
  - ⇒ The following window will be displayed:

| Restarting Windows                                                                                           | 8         |
|----------------------------------------------------------------------------------------------------|-----------|
| Setup has finished copying files to your computer. Befor<br>use the program, you must restart your computer. | e you can |
| Select one of the following options and click OK to finish                                                   | i setup.  |
| <ul> <li>Yes, I want to restart my computer now.</li> <li>No, I will restart my computer later.</li> </ul>   |           |
|                                                                                                    | OK        |

- 12. Click Yes, I want to restart my computer now.
- 13. Click OK.
- ⇒ Your PC will be restarted now.

#### 3.2 Installing only the client

- 1. Select **Custom** in the Setup Type window.
- 2. Click Next.
- 3. Select a folder where the setup program will install files.
- 4. Click Next.

| Select Features                                                                                           | Allow of the second                           |
|----------------------------------------------------------------------------------------------------|-----------------------------------------------|
| Select the features setup will install.                                                                   |                                               |
| Select the features you want to install, and deselect the                                                 | features you do not want to install.          |
| Provide Server Server Server                                                                              | Description                                   |
| SPC Safe Parameter Server Client                                                                          | Database used by SPC Safe<br>Parameter Server |
| 6.52 MB of space required on the C drive<br>1916.47 MB of space available on the C drive<br>InstallShield |                                               |
| < B                                                                                                    | ack Next > Cancel                             |

- 5. Select only the SPC Safe Parameter Server Client. All other options have to be deselected.
- 6. Click Next.
- 7. Click Install to start the installation of the program.
- 8. Click **Finish** to complete the installation.
  - ⇒ The following window will be displayed:

| Restarting Windows                                                                                         | 8               |
|----------------------------------------------------------------------------------------------------|-----------------|
| Setup has finished copying files to your computer.<br>use the program, you must restart your computer.     | Before you can  |
| Select one of the following options and click OK to                                                        | o finish setup. |
| <ul> <li>Yes, I want to restart my computer now.</li> <li>No, I will restart my computer later.</li> </ul> |                 |
|                                                                                                    | ОК              |

- 9. Click Yes, I want to restart my computer now.
- **10.** Click **OK**.
- $\Rightarrow$  Your PC will be restarted now.

### 3.3 Installing only the server

| i | NOTICE                                                             |
|---|--------------------------------------------------------------------|
|   | The SPC Safe Parameter Server needs the SPC Safe Database to work. |

- 1. Select Custom in the Setup Type window.
- 2. Click Next.
- 3. Select a folder where the setup program will install files.
- 4. Click Next.

| Select Features                                                                                           | and the                                       |
|----------------------------------------------------------------------------------------------------|-----------------------------------------------|
| Select the features setup will install.                                                                   |                                               |
| Select the features you want to install, and deselect                                                     | t the features you do not want to install.    |
|                                                                                                    | Description                                   |
| SPC Safe Parameter Server Client                                                                          | Database used by SPC Safe<br>Parameter Server |
| 3.31 MB of space required on the C drive<br>1916.47 MB of space available on the C drive<br>InstallShield |                                               |
|                                                                                                    | < Back Next > Cancel                          |

- 5. Select SPC Safe Parameter Server and SPC Safe Database. For explanation see below:
  - SPC Safe Parameter Server: This installs the back office server.
  - SPC Safe Database: The server needs the SPC Safe Database to work.
- 6. Click Next.

| Database Server<br>Select database se                                | rver and authentication met                        | hod.                      |          | 22     |
|----------------------------------------------------------------------|----------------------------------------------------|---------------------------|----------|--------|
| Database server th                                                   | at you are installing to:                          |                           | <b>-</b> | Browse |
| Connect using:<br>Windows au<br>SQL Server<br>Login ID:<br>Password: | thentication<br>authentication using the Log<br>sa | jin ID and password belov | v<br>    |        |
| Name of database                                                     | catalog:                                           |                           |          |        |
| master                                                               |                                                    |                           |          | Browse |
| Instalioneid                                                         |                                                    | < Back Nex                | Ð        | Cancel |

- **7.** Configure the following fields (The default settings should be fine for most of the installations):
  - Database server that you are installing to: Select a database server which is installed on your PC
  - Windows authentication: Mark this to use the user authentication of the Windows operating systems.
  - **SQL-Server authentication...**: Enter the user and password of your SQL server
  - Name of database catalog: Use an existing database catalog.
- 8. Click Next.
- 9. Click Install to start the installation of the program.
- 10. Click Finish to complete the installation.
  - ⇒ The following window will be displayed:

| Restarting Windows                                                                                     | 8              |
|----------------------------------------------------------------------------------------------------|----------------|
| Setup has finished copying files to your computer.<br>use the program, you must restart your computer. | Before you can |
| Select one of the following options and click OK to                                                    | finish setup.  |
| Yes, I want to restart my computer now.                                                                |                |
| No, I will restart my computer later.                                                                  |                |
|                                                                                                    | ОК             |

11. Click Yes, I want to restart my computer now.

12. Click OK.

⇒ Your PC will be restarted now.

# 4 Getting started

### 4.1 Login

1. Start the SPC Safe Client from the Windows Programs menu.

| 👶 SPC Safe Log  | in                           |  |
|-----------------|------------------------------|--|
|                 |                              |  |
|                 | User Name: Admin             |  |
|                 | Password:                    |  |
|                 | Ok Cancel                    |  |
|                 |                              |  |
|                 | Set SPC Safe Server Location |  |
|                 |                              |  |
| Ø 2009, Siemens |                              |  |

- 2. Enter the User Name and the Password.
  - Default User Name: Admin
  - Default Password: siemens

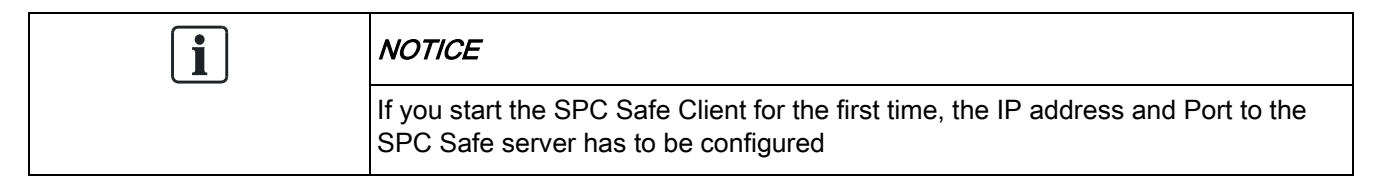

3. Click the Set SPC Safe Server Location button.

| 👶 Server IP & P | ort       |     |
|-----------------|-----------|-----|
| IP Address:     | 127.0.0.1 | ]   |
| Port:           | 8000      | ]   |
| ОК              | Can       | cel |

4. Enter the IP Address and Port number of the SPC Safe Parameter Server.

| i | NOTICE                                                             |
|---|--------------------------------------------------------------------|
|   | In this example 127.0.0.1 represents the IP address of local host. |

- 5. Select a language
- 6. Click OK.
- ⇒ You will be connected to the SPC Safe server.

#### 4.2 Menu bar

| l | NOTICE                                                                         |
|---|--------------------------------------------------------------------------------|
|   | Some of the items will be greyed out depending on the level of user logged in. |

| 🥝 SPO | C Safe ( | Client |         |      |  |
|-------|----------|--------|---------|------|--|
| File  | View     | Admin  | Reports | Help |  |
| S     | IEN      | NEN    | NS      |      |  |

| Menu | Sub menu   | Description                                                                                                    |
|------|------------|----------------------------------------------------------------------------------------------------|
| File | Login      | General functions such as login, logout and exit.                                                                                                    |
|      | LogOut     |                                                                                                    |
|      | Exit       |                                                                                                    |
| View | Tree view  | Hierarchical view of the panel estate. Ability to add new nodes (panels, clients, installer, generic) for grouping panels by distributor or location, etc.<br>For configuration in Tree view see page [→ 23]. |
|      | Table view | Table-based view of the panel estate. Ability to sort the installations by clicking on one of the column headings (e. g. ID or Client).                                                                       |

|         |                                                  |                            | For configuration in Table view see page [ $\rightarrow$ 22].                                                                                                    |
|---------|--------------------------------------------------|----------------------------|----------------------------------------------------------------------------------------------------|
| Admin   | Users                                            |                            | Menu to add, edit or delete a user. For user configuration see page [ $\rightarrow$ 17].                                                                                                    |
|         | User Prof                                        | iles                       | Available in a later market package.                                                                                                    |
|         | System-wide Time<br>Sync                         |                            | You can synchronize the system time of all connected<br>SPC control panels to network. This means that each<br>SPC panel connected to SPC Safe will take the time<br>zone of your SPC Safe Server.                                                                                    |
|         |                                                  |                            | Time synchronization must be set for each panel.<br>Therefore tick the checkbox <b>Time Synchronisation</b><br>Enabled in the menu <b>Edit &gt; Detail tab</b> . Before the<br>changes are working you have to send the configuration<br>to the panels. See page [ $\rightarrow$ 25]. |
|         |                                                  |                            | If the system-wide time sync is deactivated in the panel,<br>the panel takes the local system time.                                                                                                    |
|         | Import Wi                                        | izard                      | Use this Wizard to import files from SPC Pro.                                                                                                    |
|         | Export                                           |                            | Export all your configuration files to SPC Pro configuration folder.                                                                                                    |
|         |                                                  |                            | Warning: Existing SPC Pro files will be overwritten!                                                                                                    |
|         | Smart Compare<br>Set SPC Safe<br>Server Location |                            | <b>Smart Compare</b> is used to provide a better colour coded compare of the differences between two consecutive configuration files by applying the following rules:                                                                                                    |
|         |                                                  |                            | <ul> <li>Leading spaces in a string are not shown as a difference.</li> </ul>                                                                                                    |
|         |                                                  |                            | • Leading zeros in a numeric field can be ignored.                                                                                                    |
|         |                                                  |                            | <ul> <li>Hexadecimal differences in a numeric field can be<br/>ignored.</li> </ul>                                                                                                    |
|         |                                                  |                            | <ul> <li>" " should be the same as one or more zeros for a<br/>numeric field.</li> </ul>                                                                                                    |
|         |                                                  |                            | For visualizing the changes click right on a panel > View<br>Changes > Advanced. See page [→ 25].                                                                                                    |
|         |                                                  |                            | If the Server and the Client are not running on the same PC, please enter here the IP address and the port number of the server PC.                                                                                                    |
|         | Setup                                            | First Time<br>Import       | To import panel configurations from SPC Pro for the first<br>time, choose <b>First Time Import</b> to open the Import<br>Wizard. This is used to import existing configurations<br>after the initial SPC Safe installation.                                                           |
|         |                                                  | Set SPC<br>Pro<br>Location | Select the path where the SPC Pro executable file is located.                                                                                                    |
| Reports | System L                                         | ogs                        | Stored SPC Safe log entries (e.g. user logins, changes of configuration database, communication sessions to panels) and filtering options.                                                                                                    |
| Help    | About                                            |                            | Program Version.                                                                                                    |

# 5 User configuration

#### 5.1 Adding / editing an user

- 1. Select the menu sequence Admin > User > Add OR -Select the menu sequence Admin > User > View.
- 2. Complete at least the following mandatory fields in the table below.
- 3. Click OK.
- ⇒ The user is added.

| User Name | Enter the name of the user.                             |  |
|-----------|---------------------------------------------------------|--|
| Password  | Enter a password for the user to login in the SPC Safe. |  |
| Full Name | Enter the full name of the user.                        |  |

### 5.2 Activating an user

#### Use case

An employee is on vacation. During this time, the user should not be allowed to log into the system. It is therefore possible to activate / deactivate the user. The advantage is that you do not need to delete users if they are out of office for a while.

1. Select the menu sequence Admin > User > View.

| 👶 View/Edit Users 📃 🗖 💽           |  |
|-----------------------------------|--|
| User Details Times Notes          |  |
| * - Mandatory Fields              |  |
| User: Johny Average 🗸 🗸           |  |
| User Name: * Johny                |  |
| Password: * ****                  |  |
| Access Level: Administrator       |  |
| Title:                            |  |
| Department: Security Company      |  |
| Full Name: * Johny Average        |  |
| Active                            |  |
| Contact No: 0123 456789           |  |
| Email: johny@security-company.com |  |
| OK Cancel                         |  |

- 2. Tick the checkbox Activate.
- 3. Click OK.
- $\Rightarrow$  The user is activated/deactivated.

#### Times tab

| i | NOTICE                                                     |
|---|------------------------------------------------------------|
|   | Calendar dependencies are not supported with this release. |

# 5.3 Deleting an user

| i | NOTICE                            |
|---|-----------------------------------|
|   | Deleted users cannot be restored. |

1. Select the menu sequence Admin > User > Delete.

User profiles

5

| 🤞 Delete User      |                            |
|--------------------|----------------------------|
| User Details Time: | s Notes                    |
|                    |                            |
|                    |                            |
| User:              | Johny Average 💉            |
| User Name:         | Johny                      |
| Password:          | *****                      |
| Access Level:      | Administrator              |
| Title:             |                            |
| Department:        | Security Company           |
| Full Name:         | Johny Average              |
|                    | ✓ Active                   |
| Contact No:        | 0123 456789                |
| Email:             | johny@security-company.com |
|                    | OK Cancel                  |

- 2. Select a User from the drop-down list.
- 3. Click OK.
- $\Rightarrow$  The user is deleted.

# 5.4 User profiles

| i | NOTICE                                                                                                    |
|---|----------------------------------------------------------------------------------------------------|
|   | The setting of user access levels and user profiles is not supported in this version (each user has Administrator rights). |

# 6 Configuring in Table view

After the login, you see the Table View of the program. The Installation window lists all the panels created on the system.

| i | NOTICE                                                                                                    |
|---|----------------------------------------------------------------------------------------------------|
|   | On entering this page for the first time the list will be empty and you will be required to add or import a panel in order to proceed |

• Right-click on a panel to open the context menu.

| File  | View  | Admin        | Reports       | Help                   |     |  |  |
|-------|-------|--------------|---------------|------------------------|-----|--|--|
| S     | EN    | ΛEI          | NS            |                        |     |  |  |
| SP    | ? Pan | ol Fet       | ato Viow      |                        |     |  |  |
|       | Tak   |              | view of the r | nanal astata           |     |  |  |
|       | T at  |              | view of the p | Janer estate           |     |  |  |
| °aµ ∣ | D     | ins Ins      | tallation nam | e 🐴 Addr               | ess |  |  |
| 1     | ł     | ranı<br>Panı | AGG           |                        |     |  |  |
| -     |       |              | Send Confi    | iguration to Panel     |     |  |  |
|       |       |              | Receive Co    | onfiguration from Pan  | el  |  |  |
|       |       |              | Edit Config   | uration                |     |  |  |
|       |       |              | Import Cor    | figuration             |     |  |  |
|       |       |              | Export Cor    | figuration             |     |  |  |
|       |       |              | user char     |                        |     |  |  |
|       |       |              | view Chan     | ges                    | •   |  |  |
|       |       |              | Revert to P   | Previous Configuration | Π   |  |  |
|       |       |              | Edit          |                        |     |  |  |
|       |       |              | Reset Seria   | al Number              |     |  |  |
|       |       |              | Delete        |                        |     |  |  |

| i | NOTICE                                                                    |
|---|---------------------------------------------------------------------------|
|   | For further information about configuration see page [ $\rightarrow$ 25]. |

### 6.1 Sorting the Table View

- To sort the Table View in ascending or descending order: Click on the table header, for example ID | Installation name | Address | Panel Type | Client | Service company.
- $\Rightarrow$  The table is sorted by the selected column.
- ⇒ Current sorting is indicated by an arrow in the column header.

# 7 Configuring in Tree view

1. Select the menu sequence View > Tree view.

| 🤣 SPC Safe Client                                                                                                    |
|----------------------------------------------------------------------------------------------------|
| File View Admin Reports Help                                                                                                    |
| SIEMENS                                                                                                    |
| SPC Panel Estate View                                                                                                    |
| Hierarchical view of the panel estate                                                                                                    |
| <ul> <li>Home</li> <li>France</li> <li>Service France</li> <li>Siemens France</li> <li>Germany</li> <li>Service BW</li> <li>Siemens KHE</li> </ul> |

- 2. Right-click on the root node (in this graphic the root node is Home).
- 3. Select one of the 4 instances from the first table.
- 4. Configure at least the mandatory fields from the second table.

| Panel           | Panel is the fourth level instance.                        |
|-----------------|------------------------------------------------------------|
| Client          | Client is the third level instance after Service company   |
| Service Company | Service company is the second level instance after Generic |
| Generic         | Generic is the top level instance after root node          |

| Mandatory fields in | General tab | ID tab     | Details tab |
|---------------------|-------------|------------|-------------|
| Generic             | Name        |            |             |
| Service company     | Name        | Company ID |             |

| Client | Name |                 |
|--------|------|-----------------|
| Panel  | Name | Installation ID |
|        |      | IP Address      |
|        |      | Port            |
|        |      | Password        |

| i | NOTICE                                     |
|---|--------------------------------------------|
|   | You can move the instances by drag & drop. |

# 8 Panel handling

### 8.1 Adding a panel

| i | NOTICE                                                                                                    |
|---|----------------------------------------------------------------------------------------------------|
|   | To enable an IP connection to an SPC panel with IP interface use the SPC Pro software or the SPC Web Server. For further information please refer to the corresponding manual. |

#### In the Table View:

• Right-click somewhere on the installation window

#### In the Tree View:

- 1. Right-click somewhere on the parent node.
- 2. Click the ADD button.
- **3.** Configure at least the following fields:

| Mandatory fields in | General tab | Details tab     |  |
|---------------------|-------------|-----------------|--|
| Panel               | Name        | Installation ID |  |
|                     |             | IP Address      |  |
|                     |             | Port            |  |
|                     |             | Password        |  |

#### Synchronisation

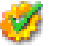

| 1 | SPC Safe database is synchronised with control panel            |
|---|-----------------------------------------------------------------|
| 0 | SPC Safe database is <b>not</b> synchronised with control panel |

#### 8.2 Configuring a panel

- 1. Right-click on an existing panel.
- 2. Configure the panel as described in the table below:

| Send Configuration to Panel                                                               | The configuration stored in the SPC Safe database is sent to the panel.                                                                                                    |                                                                                                    |  |
|-------------------------------------------------------------------------------------------|----------------------------------------------------------------------------------------------------|----------------------------------------------------------------------------------------------------|--|
| Receive Configuration from<br>Panel                                                       | The configuration stored in the panel is sent to the SPC Safe database.                                                                                                    |                                                                                                    |  |
| Edit Configuration                                                                        | Edit an existing configuration with SPC Pro client interface. For <b>Setup</b> see page [ $\rightarrow$ 15].                                                                                                    |                                                                                                    |  |
| Import Configuration                                                                      | An SPC Pro configuration file can be imported and used by the SPC Safe database.                                                                                                    |                                                                                                    |  |
| Export Configuration                                                                      | An SPC Safe configuration file is exported to an SPC Pro compatible *.cfg format.                                                                                                    |                                                                                                    |  |
| View Changes                                                                              | Advanced                                                                                                    | Shows the configuration<br>changes in a XML file<br>For <b>Smart Compare</b><br>configuration see page [→<br>15]. |  |
|                                                                                           | History                                                                                                    | Shows the last configuration changes by time schedule                                                             |  |
| Revert to previous configuration                                                          | Change back (undo) to last configuration saved in SPC Safe database.                                                                                                    |                                                                                                    |  |
| Edit                                                                                      | Edit the panel settings.                                                                                                    |                                                                                                    |  |
| Reset Serial Number                                                                       | If this function is activated the SPC Safe will accep<br>new panel serial number for this installation ID. Thi<br>maintenance function must be activated after a<br>replacement of panel controller board; otherwise a<br>connection will be refused. |                                                                                                    |  |
| elete Delete a panel.<br>The panel will be deleted. A deleted panel cannot b<br>restored! |                                                                                                    | I. A deleted panel cannot be                                                                                      |  |

Issued by Siemens AB Industry Sector Security Products International Headquarters Englundavägen 7 SE-171 24 Solna Tel. +46 8 629 0300 www.siemens.com/securityproducts © 2011 Copyright Siemens AB Technical specifications and availability subject to change without notice.